## Assignment 2 Report

Traffic Tracing and Sniffing

Each student needs to login into the CCIA virtual environment to complete this assignment. Please make sure to power on the pfsense VM at all times to keep the VMs connected.

Task A: Get started with Wireshark (5 point each x 6 questions = 30 points)

In this task, you will be using Wireshark on External Kali to monitor the traffic when External Kali and Ubuntu VM are talking to each other.

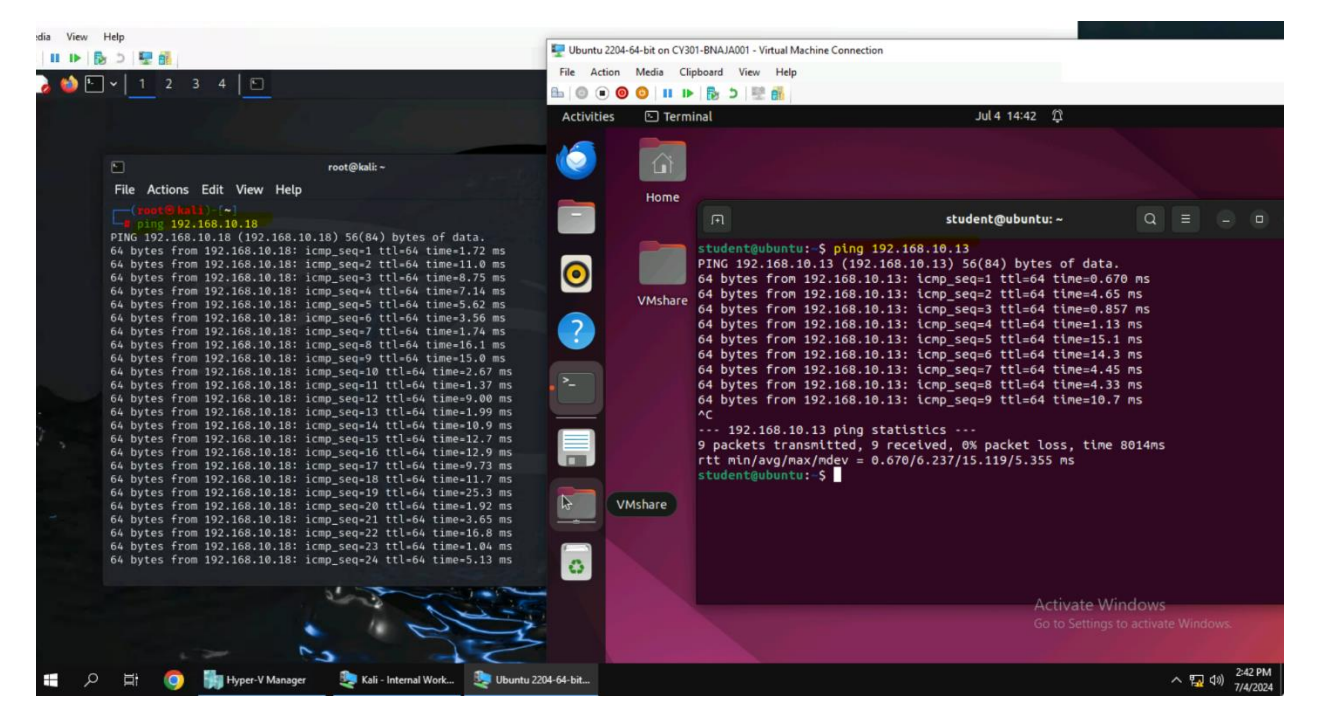

You should keep Wireshark running in the background while performing the following tasks.

1. Open Wireshark on External Kali and listen on interface "eth0".

2. Open a new terminal, then ping the Ubuntu VM for 5 – 10 seconds.

3. Open a new web browser tab in Kali Linux (even if no webpage will be displayed), and keep it for

a couple of seconds.

4. Stop capturing (the red button on the tool bar).

Now, answer the following questions. You need to provide a screenshot that contains the answers

to each question.

Q1. How many packets are captured in total? How many packets are displayed?

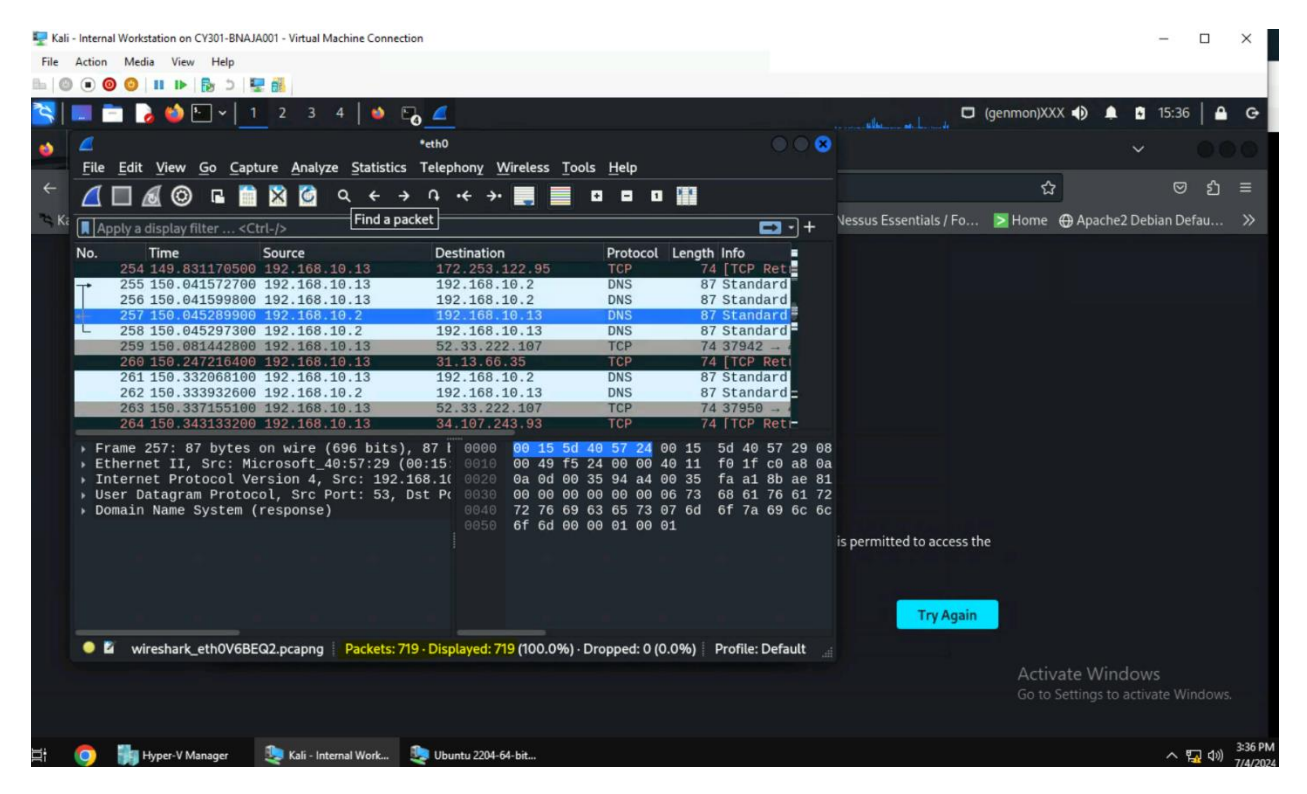

I was running for 1 minutes and captured 719 packets and displayed 719.

Q2. Apply "ICMP" as a display filter in Wireshark. Then repeat the previous question (Q1).

| 🖳 Kal | i - Internal Workstation on CY301-BNAJA001 - Virtual Machine Connection                                                                                                    | -            |               | ×                   |
|-------|----------------------------------------------------------------------------------------------------|--------------|---------------|---------------------|
| File  | Action Media View Help                                                                                                    |              |               |                     |
| h   C |                                                                                                    |              |               |                     |
| 2     | 📰 🛅 🍃 🍏 🕒 🗸 📋 2 3 4 🛛 🌢 🕞 📶                                                                                                    | 15:43        | ₽             | Ģ                   |
| ۵.    | 🚄 •eth0 🔿 🖓 😵                                                                                                    |              |               | 0                   |
|       | File Edit View Go Capture Analyze Statistics Telephony Wireless Tools Help                                                                                                    |              |               |                     |
| ÷     | □ @ _ ⊑ 🗎 🔯 Q ← → ∩ ← → 📰 📃 🗖 🗖 🗖 🖬 🖬 🖬 🖬 🖬 🖬 🖬 🖬 🖬 🖬 🖬 👘 🖬 👘 👘 👘 👘 👘 👘 👘 👘 👘 👘 👘 👘 👘                                                                                                    |              | ย             | =                   |
| °⊂ K  | 🖪 lænp 🛛 🖾 🕤 + 🔤 Vessus Essentials / Fo 🖻 Home 🔀 Apache                                                                                                    | 2 Debian Del | fau           | »                   |
|       | No.         Time         Source         Destination         Protocol         Length         Info           112         5. 020954900         192.168.10.13         192.168.10.13         102.168.10.16         192.168.10.13         192.168.10.13           17         6.010801700         192.168.10.13         192.168.10.13         192.168.10.13         104.10           18         6.011991100         192.168.10.13         192.168.10.13         ICMP         98 Echo         (pi)           19         7.012553100         192.168.10.13         192.168.10.13         ICMP         98 Echo         (pi)           20         7.012553100         192.168.10.13         192.168.10.13         ICMP         98 Echo         (pi)           130         131.917470400         192.168.10.13         192.168.10.2         ICMP         125 Destinat           131         131.917495600         192.168.10.2         ICMP         115 Destinat         132.131.917455600         192.168.10.2         ICMP         115 Destinat           133         131.917455600         192.168.10.2         ICMP         125 Destinat         132.131.917455600         192.168.10.2         ICMP         125 Destinat           133         131.917455600         192.168.10.2         ICMP         1 |              |               |                     |
|       | 134 341.917551200 192.168.10.13 192.106.10.2 ICMP 116 Destinat                                                                                                    |              |               |                     |
|       | <ul> <li>Frame 133: 123 bytes on wire (984 bits), 12: 000 00 15 5d 40 57 29 00 15 5d 40 57 24 08</li> <li>Ethernet II, Src: Microsoft_40:57:24 (00:15 0010 00 6d c0 05 00 00 40 01 24 6b c0 a8 0a</li> <li>Internet Protocol Version 4, Src: 192.168.1( 00:26 0a 02 03 03 92 ab 00 00 60 06 04 50 00</li> <li>Internet Control Message Protocol 00 00 40 11 bc ff c0 a8 0a 02 c0 a8 0a</li> <li>Domain Name System (response) 00 00 40 13 63 6f e 74 65 6e 74 2d 73 69</li> <li>00 00 00 41 15 61 00 3d df 84 b5 78 18 20 00 10 00</li> </ul>                                                                                                    |              |               |                     |
|       |                                                                                                    |              |               |                     |
|       | Activate Wind<br>Go to Settings to                                                                                                    |              |               |                     |
| ⊟÷    | 💿 🎼 Hyper-V Manager 🛛 💩 Kali - Internal Work 💩 Ubuntu 2204-64-bit                                                                                                    | ^ 『          | <u>ふ</u> (10) | 3:43 PM<br>7/4/2024 |

When I applied ICMP displayed packet changed to 22 and packets still the same 719.

Q3. Select an Echo (replay) message from the list. What are the source and destination IPs of this packet? What are the sequence number and the size of the data? What is the response time?

| 🖳 Ka     | i - Internal                          | Workstation on CY30                                                                                                    | 1-BNAJA00                                                                                                    | 1 - Virtual Mac                                                                                                    | hine Connect                                                                                                    | ion                                                                                                    |                                                                                                    |                                                                                                    |                                                                                                    |                                                                                                   |                                            |                    |                |                |                        |        | -       |    | × |  |
|----------|---------------------------------------|----------------------------------------------------------------------------------------------------|----------------------------------------------------------------------------------------------------|----------------------------------------------------------------------------------------------------|----------------------------------------------------------------------------------------------------|----------------------------------------------------------------------------------------------------|----------------------------------------------------------------------------------------------------|----------------------------------------------------------------------------------------------------|----------------------------------------------------------------------------------------------------|---------------------------------------------------------------------------------------------------|--------------------------------------------|--------------------|----------------|----------------|------------------------|--------|---------|----|---|--|
| File     | Action                                | Media View H                                                                                                    | elp                                                                                                    |                                                                                                    |                                                                                                    |                                                                                                    |                                                                                                    |                                                                                                    |                                                                                                    |                                                                                                   |                                            |                    |                |                |                        |        |         |    |   |  |
| Ba   C   |                                       | 0 🛛 🖬 🕨 🔂                                                                                                    | 5 1                                                                                                    |                                                                                                    |                                                                                                    |                                                                                                    |                                                                                                    |                                                                                                    |                                                                                                    |                                                                                                   |                                            |                    |                |                |                        |        |         |    |   |  |
| 2        |                                       | 🗖 🌛 😂 🔚                                                                                                    | - 1                                                                                                    |                                                                                                    | ·   🐸 (                                                                                                    | o <b>4</b> 0                                                                                                    |                                                                                                    |                                                                                                    |                                                                                                    |                                                                                                   |                                            |                    |                | (genmon)XX     | x 🔹 🇯                  |        | 16:06   | ♠  | G |  |
| -        |                                       |                                                                                                    |                                                                                                    |                                                                                                    |                                                                                                    | *eth0                                                                                                    |                                                                                                    |                                                                                                    |                                                                                                    |                                                                                                   |                                            |                    |                |                |                        |        |         |    |   |  |
| <u> </u> | File                                  | Edit View Go                                                                                                    | Capture                                                                                                    | e Analyze                                                                                                    | Statistics                                                                                                    | Telephony                                                                                                    | Wireless Too                                                                                                    | ols <u>H</u> elp                                                                                                    |                                                                                                    |                                                                                                   |                                            |                    |                |                |                        |        |         |    |   |  |
| ←        | 1                                     |                                                                                                    | 1 🕋 🕅                                                                                                    |                                                                                                    | 2 4 -                                                                                                    | • ∩ • <del>€</del>                                                                                                    | <b>→</b> • 📃 📕                                                                                                    |                                                                                                    | 0 192                                                                                                    |                                                                                                   |                                            |                    |                | 1              |                        |        |         | ്  |   |  |
| *4 K     |                                       |                                                                                                    |                                                                                                    |                                                                                                    |                                                                                                    |                                                                                                    | Wires                                                                                                    | shark - Packet                                                                                                    | 18 - eth0                                                                                                    |                                                                                                   |                                            |                    | 🗙 Fo           | Nome 🔁         | Here Apach             | e2 Deb | ian Def | au |   |  |
|          | No.<br>+<br>+<br>+<br>+<br>Eti<br>No. | Time<br>7 3.005532<br>8 3.007708<br>9 4.007251<br>10 4.009722<br>11 5.009212<br>12 5.020544<br>17 6.010921<br>18 0.011921<br>19 7.012553<br>20 7.015658<br>20 7.015658<br>20 7.01568<br>20 7.015688<br>20 7.0156888<br>20 7.0156888<br>20 7.015688<br>20 | Sc<br>300 11<br>300 12<br>300 12<br>300 12<br>100 12<br>10 | ource<br>92.168.5<br>92.168.6<br>92.168.1<br>92.168.1<br>92.168.3<br>92.168.3<br>92.168.3<br>92.168.3<br>92.168.3<br>92.168.4<br>92.168.4<br>92.168.4<br>92.168.4<br>92.168.4<br>92.168.4<br>92.168.5<br>92.168.5<br>92.169.5<br>92.169.5<br>92.169.5<br>92.169.5<br>92.169.5<br>92.169 | <pre>&gt; Inte &gt; Inte  &gt; Inte &gt; Inte &gt; Inte  - Inte  - Inte - Inte</pre> | rnet Proto<br>rnet Contr<br>pe: 0 (Ech<br>de: 0<br>ecksum: 0x<br>hecksum 3<br>extentifier (<br>entifier (<br>quence Num<br>quence Num<br>quence Num<br>quence Num<br>quence Num<br>quence Num<br>duestamp fr<br>imestamp fr<br>imestamp fr<br>imestamp fr<br>de 5d 5d 6<br>05 5d 5f 8<br>sec. 60199100-<br>opacket bytes<br>s: 719- Displat | col Version<br>ol Message P<br>io (ping) rep<br>2:2666 [correc<br>atus: Good]<br>BE): 39596 (LE): 4186 (<br>ber (BE): 7<br>ber (LE): 4186 (<br>ber (SE): 7<br>ber (LE): 4186 (<br>ber (LE): 4186 (<br>ber (LE): 4 | 4, Src: :<br>Protocol<br>Ply)<br>ct]<br>(0x9aac)<br>(0xac9a)<br>(0xac9a)<br>(0xa | 192.168.10.11<br>00)<br>, 2024 15:25<br>ive): 0.0012<br>57 32 08 00<br>. Co a8 0a 12<br>reply id=0x9aac, sec<br>(0.0%) Profile | 8, Dst: 192<br>:54.2431176<br>25800 secon<br>: c0 a8<br>=7/1792 ttl=64 (n<br>x Clos<br>e: Default | 2.168.10<br>900 EDT<br>nds]<br>.]@W\$.<br> | ]@w:<br>]<br>MHelp | ess th<br>gain | ie             |                        |        |         |    |   |  |
|          |                                       |                                                                                                    |                                                                                                    |                                                                                                    |                                                                                                    |                                                                                                    |                                                                                                    |                                                                                                    |                                                                                                    |                                                                                                   |                                            |                    |                | Activ<br>Go to | /ate Wir<br>Settings t |        |         |    |   |  |
|          |                                       |                                                                                                    |                                                                                                    |                                                                                                    |                                                                                                    |                                                                                                    |                                                                                                    |                                                                                                    |                                                                                                    |                                                                                                   |                                            |                    |                |                |                        |        |         |    |   |  |

## The Source is 192.163.10.18 and destination is 192.168.10.13. the sequence number (BE) is 7 and (LE) is 1792 and size of the data is 40 bytes. The respond time 1.189 millisecond.

Q4. Apply "DNS" as a display filter in Wireshark. How many packets are displayed?

| File                | Action                  | Media                   | View H        | elp            |              |            |                |                |            |          |               |          |          |          |             |        |      |            |     |          |      |          |          |           |
|---------------------|-------------------------|-------------------------|---------------|----------------|--------------|------------|----------------|----------------|------------|----------|---------------|----------|----------|----------|-------------|--------|------|------------|-----|----------|------|----------|----------|-----------|
| <b>b</b>   <b>C</b> | 0                       | 0 1                     | 1             | 5              |              |            |                |                |            |          |               |          |          |          |             |        |      |            |     |          |      |          |          |           |
| ۲                   |                         |                         | 🍅 도 ·         | -   1          | 2            | 3          | 4              | ۵              | Co 🚄       | 4        |               |          |          |          |             |        |      |            |     |          |      |          |          |           |
| •                   | 4                       |                         |               |                |              |            |                |                | *eth0      |          |               |          |          |          |             |        |      |            |     |          |      |          | 8        |           |
|                     | <u>F</u> ile            | <u>E</u> dit <u>V</u> i | ew <u>G</u> o | <u>C</u> apt   | ure <u>/</u> | Analyz     | ze <u>S</u> ta | atistic        | s Telep    | hony     | <u>W</u> irel | ess      | Too      | ols      | <u>H</u> el | р      |      |            |     |          |      |          |          |           |
| ÷                   | 11                      |                         | © .           |                | X            | 6          | ۹              | <del>~</del> - | ⇒ ∩        | • + +    | •             |          |          | ÷        | -           |        |      | 1          |     |          |      |          |          |           |
| ™ Ka                |                         |                         |               | -              | _            | _          |                |                |            |          |               |          |          |          |             |        |      |            |     |          | _    | -<br>-   |          | Vessus Es |
|                     | No                      | ۹<br>Tim                |               | _              | Course       |            |                |                | Da         | stinatio |               |          |          |          | Drot        | acel   | 1.0  | n ath      | Inf |          | -    |          |          |           |
|                     | INO.                    | 21 11                   | ie<br>7.69881 | 6200           | 192.         | .e<br>168. | 10.13          | 3              | 19         | 2.168    | л<br>.10.2    | 2        |          |          | DNS         | .000   | Le   | ngth<br>88 | St  | o<br>and | ard  |          |          |           |
|                     |                         | 22 117                  | 7.69883       | 4300           | 192.         | 168.       | 10.13          | 3              | 19         | 2.168    | .10.2         | 2        |          |          | DNS         |        |      | 88         | St  | and      | ard  |          |          |           |
|                     |                         | 23 117                  | 7.87055       | 5300           | 192.         | 168.       | 10.13          | 3              | 19         | 2.168    | .10.2         | 2        |          |          | DNS         | 2      |      | 79         | St  | and      | ard  |          |          |           |
|                     |                         | 24 11                   | 96626         | 5400           | 192.         | 168        | 10.13          | \$             | 19         | 2.108    | 10.2          | 2        |          |          | DNS         |        |      | 95         | St  | and      | ard  |          |          |           |
|                     |                         | 26 118                  | 3.96628       | 4100           | 192.         | 168.       | 10.13          | 3              | 19         | 2.168    | .10.2         | 2        |          |          | DNS         |        |      | 95         | St  | and      | ard  |          |          |           |
|                     |                         | 27 120                  | 9.04021       | 4000           | 192.         | 168.       | 10.13          | 3              | 19         | 2.168    | .10.2         | 2        |          |          | DNS         |        |      | 87         | St  | and      | ard  |          |          |           |
|                     |                         | 28 120                  | 9.04024       | 1300           | 192.         | 168.       | 10.13          | 3              | 19         | 2.168    | .10.2         | 2        |          |          | DNS         | 5      |      | 87         | St  | and      | ard  |          |          |           |
|                     |                         | 29 120                  | 9.70786       | 9500           | 192.         | 168.       | 10.13          | 3              | 19         | 2.168    | .10.2         | 2        |          |          | DNS         |        |      | 85         | St  | and      | ard  |          |          |           |
|                     |                         | 31 12                   | 1.19115       | 5200           | 192.         | 168.       | 10.13          | 3              | 19         | 2.168    | .10.2         | 2        |          |          | DNS         |        |      | 97         | St  | and      | ard  |          |          |           |
|                     | - Erec                  |                         | 00 hu         |                |              | 17         | 704 h          | ita)           | 00 bi      |          | 00            | 15       | Ed       | 40       | 57          | 20     | 00   | 15         | Ed  | 40       | 57   | 24       | 00       |           |
|                     | > Ft                    | hernet                  | TT Sr         | es of<br>es Mi | crose        | e (/       | 10:57          | :24            | (00:15     | 0000     |               | 15<br>4a | 5u<br>6e | 40<br>d2 | 40          | 00     | 40   | 10         | 36  | 71       | 0    | 24<br>a8 | 00<br>0a |           |
|                     | Int                     | ternet                  | Protoco       | ol Ve          | rsior        | 1 4,       | Src:           | 192            | .168.10    | 0020     | ) 0a          | 02       | b1       | eb       | 00          | 35     | 00   | 36         | 95  | a7       | 02   | cc       | 01       |           |
|                     | ▶ Use                   | er Data                 | gram Pi       | rotoc          | ol, §        | SrcF       | Port:          | 4554           | 17, Ds1    |          | 00            | 00       | 00       | 00       | 00          | 00     | 07   | 63         | 6f  | 6e       | 74   | 69       | 6c       |           |
|                     | <ul> <li>Dor</li> </ul> | nain Na                 | me Syst       | tem (          | query        | ()         |                |                |            | 0040     | 65            | 72       | 76       | 69       | 63          | 65     | 73   | 07         | 6d  | 6f       | 7a   | 69       | 6C       |           |
|                     |                         |                         |               |                |              |            |                |                |            | 0050     | 63            | 61       | 6d       | 00       | 00          | 01     | 00   | 01         |     |          |      |          |          | r pormit  |
|                     |                         |                         |               |                |              |            |                |                |            |          |               |          |          |          |             |        |      |            |     |          |      |          |          | is permit |
|                     |                         |                         |               |                |              |            |                |                |            |          |               |          |          |          |             |        |      |            |     |          |      |          |          |           |
|                     |                         |                         |               |                |              |            |                |                |            |          |               |          |          |          |             |        |      |            |     |          |      |          |          |           |
|                     |                         |                         |               |                |              |            |                |                |            |          |               |          |          |          |             |        |      |            |     |          |      |          |          |           |
|                     | _                       |                         |               |                |              |            |                |                |            |          |               |          |          |          |             |        |      |            |     |          |      |          |          |           |
|                     | 02                      | Domai                   | in Name       | Systen         | n: Prot      | tocol      | Pa             | ackets         | : 719 - Di | splaye   | d: 124        | (17.2    | %) -     | Dro      | ppe         | d: 0 ( | 0.09 | 6)         | Pro | file: I  | Defa | ult      |          |           |
|                     |                         |                         |               |                |              |            |                |                |            |          |               |          |          |          |             |        |      |            |     |          |      |          |          |           |

🕎 Kali - Internal Workstation on CY301-BNAJA001 - Virtual Machine Connection

Above I highlighted Pckets:719 and Displayed: 124

Q5. Find a DNS query packet. What is the domain name this host is trying to resolve? What is the source IP and port number, destination IP and port number? Please express in the format: IP:port.

| 🖳 Kali | - Interna                         | Workst                                                                                                    | ation on                                                                                                    | CY301-                                                                                                    | BNAJAO                                                                                                    | /01 - Virt                                                                                                    | rtual Ma                                                                                                    | chine        | e Conn                                                                         | ection                                                                                                    |                                                                                                    |                                                                                                    |                                                                                                    |                                                                                                    |                                                                                                   |                                                                            |                                                                                                    |                                                                                                |                                                                                                    |                                |                        |                 |
|--------|-----------------------------------|----------------------------------------------------------------------------------------------------|----------------------------------------------------------------------------------------------------|----------------------------------------------------------------------------------------------------|----------------------------------------------------------------------------------------------------|----------------------------------------------------------------------------------------------------|----------------------------------------------------------------------------------------------------|--------------|--------------------------------------------------------------------------------|----------------------------------------------------------------------------------------------------|----------------------------------------------------------------------------------------------------|----------------------------------------------------------------------------------------------------|----------------------------------------------------------------------------------------------------|----------------------------------------------------------------------------------------------------|---------------------------------------------------------------------------------------------------|----------------------------------------------------------------------------|----------------------------------------------------------------------------------------------------|------------------------------------------------------------------------------------------------|----------------------------------------------------------------------------------------------------|--------------------------------|------------------------|-----------------|
| File   | Action                            | Media                                                                                                    | a Viev                                                                                                    | w Help                                                                                                    | p                                                                                                    |                                                                                                    |                                                                                                    |              |                                                                                |                                                                                                    |                                                                                                    |                                                                                                    |                                                                                                    |                                                                                                    |                                                                                                   |                                                                            |                                                                                                    |                                                                                                |                                                                                                    |                                |                        |                 |
| h   O  |                                   | 0                                                                                                    | II IÞ                                                                                                    | 1 🎰 🙏                                                                                                    | 5   🖳                                                                                                    |                                                                                                    |                                                                                                    |              |                                                                                |                                                                                                    |                                                                                                    |                                                                                                    |                                                                                                    |                                                                                                    |                                                                                                   |                                                                            |                                                                                                    |                                                                                                |                                                                                                    |                                |                        |                 |
| 1      |                                   | - 6                                                                                                    | . 🍅                                                                                                    | ۶ ۷                                                                                                    | 1                                                                                                    | 2                                                                                                    | 3                                                                                                    | 4            | ۵                                                                              | 5                                                                                                    | 4                                                                                                    |                                                                                                    |                                                                                                    |                                                                                                    |                                                                                                   |                                                                            |                                                                                                    |                                                                                                |                                                                                                    |                                |                        |                 |
| 6      |                                   |                                                                                                    |                                                                                                    |                                                                                                    |                                                                                                    |                                                                                                    |                                                                                                    |              |                                                                                |                                                                                                    | eth0                                                                                                    |                                                                                                    |                                                                                                    |                                                                                                    |                                                                                                   |                                                                            |                                                                                                    |                                                                                                |                                                                                                    |                                |                        |                 |
|        | <u>F</u> ile                      | <u>E</u> dit                                                                                                    | View                                                                                                    | <u>G</u> o                                                                                                    | <u>C</u> aptur                                                                                                    | re <u>A</u> r                                                                                                    | nalyze                                                                                                    | e <u>S</u> t | tatisti                                                                        | ics T                                                                                                    | elepho                                                                                                    | ony <u>v</u>                                                                                                    | Vireles                                                                                                    | s <u>T</u> ool                                                                                                    | ls <u>H</u> elp                                                                                   | b                                                                          |                                                                                                    |                                                                                                |                                                                                                    |                                |                        |                 |
| ÷      |                                   |                                                                                                    | 10                                                                                                    | ) 🖬                                                                                                    | 1110                                                                                                    | 8                                                                                                    | 3                                                                                                    | ۹            | ÷                                                                              | <b>→</b>                                                                                                    | Ĥ ••                                                                                                    | ÷ →•                                                                                                    |                                                                                                    |                                                                                                    |                                                                                                   | 0                                                                          |                                                                                                    |                                                                                                |                                                                                                    |                                |                        |                 |
| ™s Ka  | I dr                              | ıs                                                                                                    |                                                                                                    |                                                                                                    |                                                                                                    |                                                                                                    |                                                                                                    |              |                                                                                |                                                                                                    |                                                                                                    |                                                                                                    |                                                                                                    | Wiresh                                                                                                    | hark • Paci                                                                                       | ket 24 · eth0                                                              | )                                                                                                  |                                                                                                |                                                                                                    |                                |                        | 🙁 Fo.           |
|        | No.<br>Fr<br>Et<br>Jn<br>Uso<br>V | 21 2<br>22 2<br>23 2<br>24 2<br>25 2<br>26 2<br>27 2<br>28 2<br>29 2<br>30 3<br>31 2<br>30 3<br>31 2<br>4 berne<br>terne<br>er Da<br>main<br>Trans<br>Flags<br>0.<br>0.<br>0.<br>0.<br>0.<br>0.<br>0.<br>0.<br>0.<br>0.<br>0.<br>0.<br>0. | Ime           117.6           117.6           117.8           117.8           117.8           117.8           120.0           120.0           120.0           120.0           120.0           120.0           120.7           120.7           121.1           4: 79           t II,           t A: 79           t II,           t A: 79           t II,           * agra           sactic           * 00.0           * 00.0           * 00.0           * 00.0           * 00.0           * 00.0           * 00.0           * 00.0           * 00.0           * 00.0           * 00.0           * 00.0           * 00.0           * 00.0           * 00.0           * 00.0           * 00.0           * 00.0 | 98816<br>98834<br>70555<br>66265<br>66284<br>40214<br>40214<br>40214<br>907868<br>91155<br>9 byte<br>Src:<br>ptocol<br>am Pro<br>Syste<br>on ID<br>9100 :<br><br>0<br>0<br>0<br>Jame S | S<br>200 1<br>300 1<br>300 1<br>400 1<br>100 1<br>100 100 1<br>100 100 1<br>100 100 1<br>100 100 100 100 100 100 100 100 100 100 | in the second second se | <pre>168.1<br/>168.1<br/>1</pre> | Na V         | <ul> <li>Fracket</li> <li>Fracket</li> <li>Fracket</li> <li>Fracket</li> </ul> | ame 2<br>herne<br>serne<br>Sour<br>Desti<br>Leng<br>Checi<br>[Stri<br>[Time<br>IStri<br>[Time<br>1<br>0.<br>.0<br>00<br><i>Time</i> : 1<br>w pac | 24: 79<br>it II,<br>it Pro<br>atagra<br>ce Pool<br>inatio<br>th: 48<br>Ksum:<br>cksum<br>iestam<br>paylo<br>Name<br>sacti<br>s: 0x<br>00 0.<br>15 5<br>117.8706<br>ket byt | <pre>9 bytt<br/>, Src<br/>btoco<br/>am Pr<br/>rt: 4<br/>0 0 95<br/>0 x95<br/>5 Stat<br/>ndex:<br/>ps]<br/>ad (3<br/>Syst<br/>0 100<br/>0 100<br/>0<br/>ad 40<br/>34600<br/><br/>ces</pre> | es on<br>: Mic<br>l Ver<br>otoco<br>17105<br>i9e [u<br>: U<br>: 1]<br>: 7 byt<br>em (q<br>): 0xa<br>Stand<br> | wire<br>rosoff<br>sion 4<br>1, Sro<br>3<br>nveri<br>nveri<br>es)<br>uery)<br>d82<br>lard q<br>=<br>9 00 1<br>192.168.1<br>192.168.1 | (632<br>t_40:5<br>4, Src<br>; Port<br>fied]<br>fied]<br>uery<br>Respor<br>Opcode<br>5 5d<br>0.139 | bits),<br>7:24 (0<br>: 192.1<br>: 47105<br>: 47105<br>: Stand<br>: 0 (0.0% | 79 byt<br>0:15:5<br>68.10.<br>, Dst<br>ssage i<br>iard qu<br>24 08 6<br><i>ard query</i><br>) Prof | es cap<br>d:40:5<br>13, Ds<br>Port:<br>is a qu<br>Jery (6<br>00 45 6<br>0xad82 AA<br>0xad82 AA | tured<br>7:24),<br>t: 192<br>53<br>53<br>53<br>90<br>90<br>90<br>90<br>90<br>90<br>90<br>90<br>90<br>90<br>90<br>90<br>90 | (632<br>DSt:<br>.168.<br>.168. | bits)<br>Micro<br>10.2 | o<br>≥ss<br>gai |

Above on the screenshot I highlighted the source IP and port number, destination IP and port number.

Q6. Find the corresponding DNS response to the query you selected at the previous step, and what is the source IP and port number, destination IP and port number? What is the message replied from the DNS server?

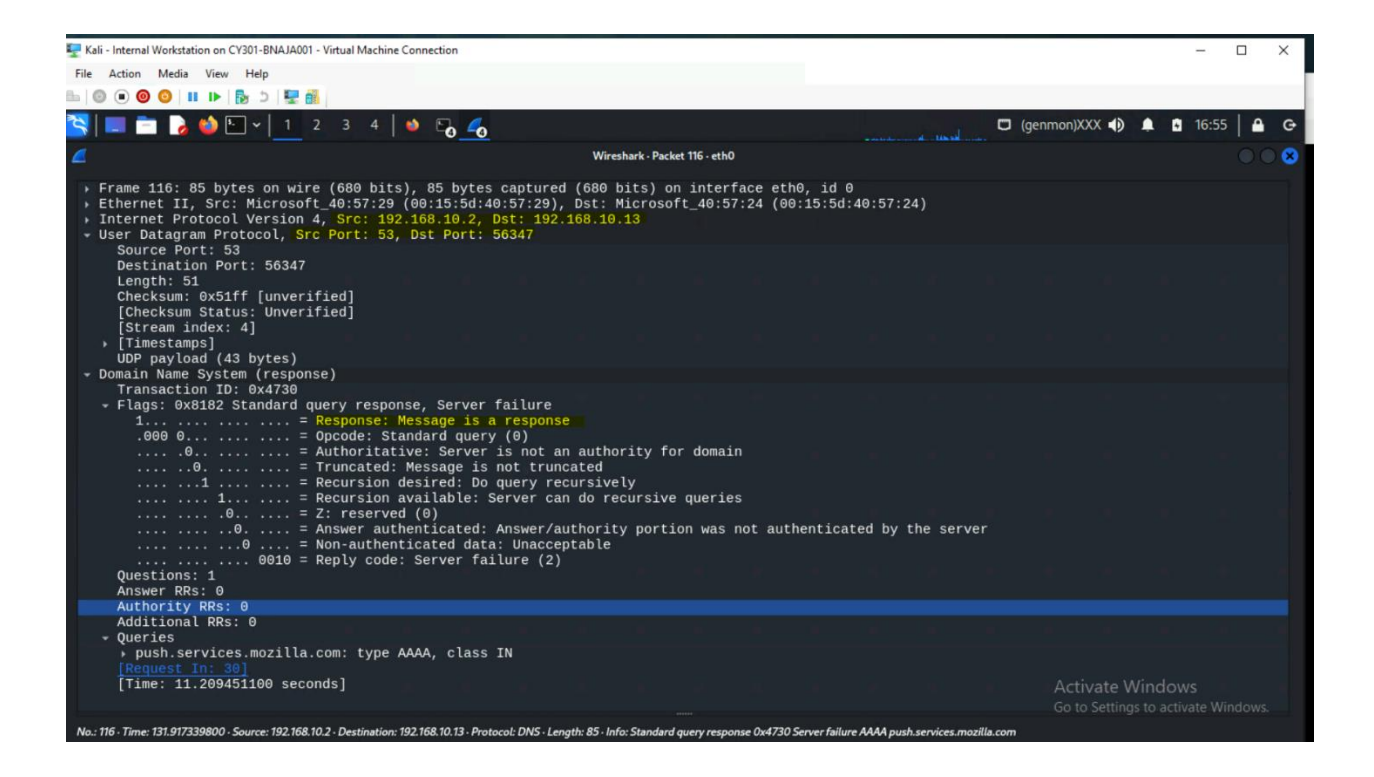

Task B: Sniff LAN traffic

1. Sniff ICMP traffic (10 + 10 = 20 points)

Open two terminals on External Kali VM. Use one ping Ubuntu VM, and use the other ping

Internal Kali.

a. Apply proper display or capture filter on Internal Kali VM to show active ICMP traffic.

| 🕎 Attacker Kali - Ex         | ternal Workstation on CY301-BNAJA001 - Virtual Machine Connection                                                                                          |                     |
|------------------------------|----------------------------------------------------------------------------------------------------|---------------------|
| File Action                  | Kali - Internal Workstation on CY301-BNAJA001 - Virtual Machine Connection                                                                                 |                     |
| 🖿 🕘 🖲 🧕 F                    | File Action Media View Help                                                                                                    |                     |
| 3                            |                                                                                                    |                     |
|                              | 🖏 📖 🚞 🍃 🍪 🕒 🗸 🕇 1 2 3 4 🛛 🗆 🧟                                                                                                    | a line              |
|                              | *eth0                                                                                                    |                     |
| $\leftarrow$ $\rightarrow$ ( | File <u>E</u> dit <u>V</u> iew <u>Go</u> <u>C</u> apture <u>A</u> nalyze <u>S</u> tatistics Telephony <u>W</u> ireless <u>T</u> ools <u>H</u> elp          |                     |
| 🛰 Kali Linux                 | ← 📶 📕 🔏 @ 🕞 📾 🕅 🞯 🔍 ← → ቡ ← → 💻 📰 🖬 🖬 🖬 🖬                                                                                                    |                     |
|                              |                                                                                                    | Nessus I            |
| Burnet                       | M Ip.addr== 192.168.10.13&&icmp                                                                                                    |                     |
| Otenable                     | No. Time Source Destination Protocol Length into<br>142 225.866607200 192.168.217.3 192.168.10.13 ICMP 98 Echo (p                                          | ing) r              |
| FOLDERE                      | ← 143 225.866659100 192.168.10.13 192.168.217.3 ICMP 98 Echo (p<br>145 226 866698200 192 168 217 3 192 168 10 13 ICMP 98 Echo (p                           | ing) r              |
| FOLDERS                      | 146 226.866736600 192.168.10.13 192.168.217.3 ICMP 98 Echo (p                                                                                              | ing) r              |
| My Scan                      | 148 227.868734400 192.168.217.3 192.168.10.13 ICMP 98 Echo (p<br>149 227.868776000 192.168.10.13 192.168.217.3 ICMP 98 Echo (p                             | ing) r<br>jing) r   |
| All Scan:                    | 150 228.874042200 192.168.217.3 192.168.10.13 ICMP 98 Echo (p                                                                                              | ing) r              |
| 🔟 Trash                      | 151 220.874964400 192.160.10.13 192.168.217.3 1CMP 98 Echo (p<br>152 229.875732000 192.168.217.3 192.168.10.13 ICMP 98 Echo (p                             | ping) r             |
| RESOURCES                    | 153 229.875772800 192.168.10.13 192.168.217.3 ICMP 98 Echo (p<br>154 230.891809600 192.168.217.3 192.168.10.13 ICMP 98 Echo (p                             | ning) r             |
| Policies                     | Frame 142: 08 bytes on wire (784 bits) 08 1 0000 00 15 5d 40 57 24 00 15 5d 40 57                                                                          | 7 20 69             |
| Plugin P                     | Ethernet II, Src: Microsoft_40:57:29 (00:15) 0010 00 54 aa 18 40 00 3f 01 2d 2f cd                                                                         | 0 a8 d9             |
| Tarrage                      | Internet Protocol Version 4, Src: 192.168.2: 0020 0a 0d 08 00 86 5a 96 a7 00 01 53<br>Internet Control Message Protocol 0030 00 00 37 69 0a 00 00 00 00 10 | 3 5a 87<br>9 11 12  |
| (e) Terrasca                 | 0040 16 17 18 19 1a 1b 1c 1d 1e 1f 20                                                                                                    | 9 21 22             |
|                              | 0050 26 27 28 29 2a 2b 2c 2d 2e 2f 30<br>0060 36 37                                                                                                    | 9 31 32<br>is permi |
|                              |                                                                                                    |                     |
|                              |                                                                                                    |                     |
|                              |                                                                                                    |                     |
|                              | Dackate: 210. Displayed: 14 (4 5%) . Drafile: De                                                                                                    | foult               |
|                              |                                                                                                    |                     |
|                              |                                                                                                    |                     |
|                              |                                                                                                    |                     |
| 🧿 👪 Hyper                    | r-V Manager 🛛 🧶 Attacker Kali - Exter 🐙 Kali - Internal Work 🌷 Ubuntu 2204-64-bit                                                                          |                     |

To see the traffic from the internal kali and the attacker, I used command (ip.addr==192.168.10.13&&icmp), to display the traffic.

b. Apply a proper display or capture filter on the internal Kali VM that ONLY displays the ICMP request that originated from the external Kali VM and goes to the Ubuntu 64-bit

VM.

| 🕎 Kali - Internal Workstation on CY301-BNAJA001 - Virtual Machine Co                                                                                                    | nnection                                                                                                    |                                                                                                    |
|----------------------------------------------------------------------------------------------------|----------------------------------------------------------------------------------------------------|----------------------------------------------------------------------------------------------------|
| File Action Media View Help                                                                                                    |                                                                                                    |                                                                                                    |
| 🖦 🔘 💿 🔘 🔰 💵 🕨 🔂 5   🕎 👬                                                                                                    |                                                                                                    |                                                                                                    |
| 📉 🔲 🗖 🍃 🍪 🖭 v 🛛 1 2 3 4 🛛 🗉                                                                                                    |                                                                                                    |                                                                                                    |
| 🔞 🖉                                                                                                    | *eth0                                                                                                    |                                                                                                    |
| <u>File E</u> dit <u>View Go</u> Capture <u>Analyze Statis</u>                                                                                                    | stics Telephon <u>y W</u> ireless <u>T</u> ools <u>H</u> elp                                                                                                    | )                                                                                                    |
| * A Solution A Solution A Solu | → ∩ ·← →· 📑 🔳 🖬 🖬                                                                                                    |                                                                                                    |
| Ka icmp&&ip.dst==192.168.10.18                                                                                                    |                                                                                                    | Nessus Esse                                                                                                    |
| Time Source<br>38 78.056472800 192.168.217.3                                                                                                    | Destination Protocol Le<br>192.168.10.18 ICMP                                                                                                    | ngth Info<br>98 Echo (ping) request                                                                                                    |
| 40 79.071588000 192.168.217.3                                                                                                    | 192.168.10.18 ICMP                                                                                                    | 98 Echo (ping) request                                                                                                    |
| 44 81.082553300 192.168.217.3                                                                                                    | 192.168.10.18 ICMP                                                                                                    | 98 Echo (ping) request                                                                                                    |
| 46 82.066447100 192.168.217.3                                                                                                    | 192.168.10.18 ICMP                                                                                                    | 98 Echo (ping) request                                                                                                    |
| 52 84.092154100 192.168.217.3                                                                                                    | 192.168.10.18 ICMP                                                                                                    | 98 Echo (ping) request                                                                                                    |
| 54 85.084274000 192.168.217.3                                                                                                    | 192.168.10.18 ICMP                                                                                                    | 98 Echo (ping) request                                                                                                    |
| 56 86.082526100 192.168.217.3                                                                                                    | 192.168.10.18 ICMP                                                                                                    | 98 Echo (ping) request                                                                                                    |
| 56 67.061200200 192.106.217.5                                                                                                    | 192.100.10.10 ICMP                                                                                                    | so Echo (ping) request                                                                                                    |
| <ul> <li>Frame 58: 98 bytes on wire (784 bit</li> <li>Ethernet II, Src: Microsoft_40:57:2</li> <li>Internet Protocol Version 4, Src: 1</li> <li>Internet Control Message Protocol</li> </ul>                                                                                                    | s), 98 by 0000 00 15 5d 40 57<br>9 (00:15 0010 00 54 5f 45 40<br>92.168.2: 0020 0a 12 08 00 4c<br>0030 00 00 f2 84 0d<br>0040 16 17 18 19 1a<br>0050 26 27 28 29 2a<br>0060 36 37                                                                                                    | 32 00 15 5d 40 57 29 08<br>00 3f 01 77 fd c0 a8 d9<br>c8 9d 15 00 0a c8 59 87<br>00 00 00 00 00 10 11 12<br>1b 1c 1d 1e 1f 20 21 22<br>2b 2c 2d 2e 2f 30 31 32<br>is permitted |
| Bytes 58-97: Data (data data)                                                                                                    | Dackets: 807 - Displayed                                                                                                    | · 10 (1 2%) È Profile: Default                                                                                                    |
|                                                                                                    | The second second |                                                                                                    |
| 😏 📷 Hyper-V Manager 🛛 🛬 Attacker Kali - Exter                                                                                                    | 🣚 Kali - Internal Work 🚬 Ubuntu 2204-64                                                                                                    | -Dit                                                                                                    |

The screenshot shows on display filter Wireshark the exact command that ONLY displays the ICMP request that originated from the external Kali VM

2. Sniff FTP traffic (10 + 15 + 15 = 40 pts points)

a. Ubuntu VM is also serving as an FTP server inside the LAN network. Now, you need to use External Kali to access this FTP server by using the command: ftp [ip\_addr of ubuntu VM]. The username for the FTP server is cyse301, and the password is password. You can follow the steps below to access the FTP server.

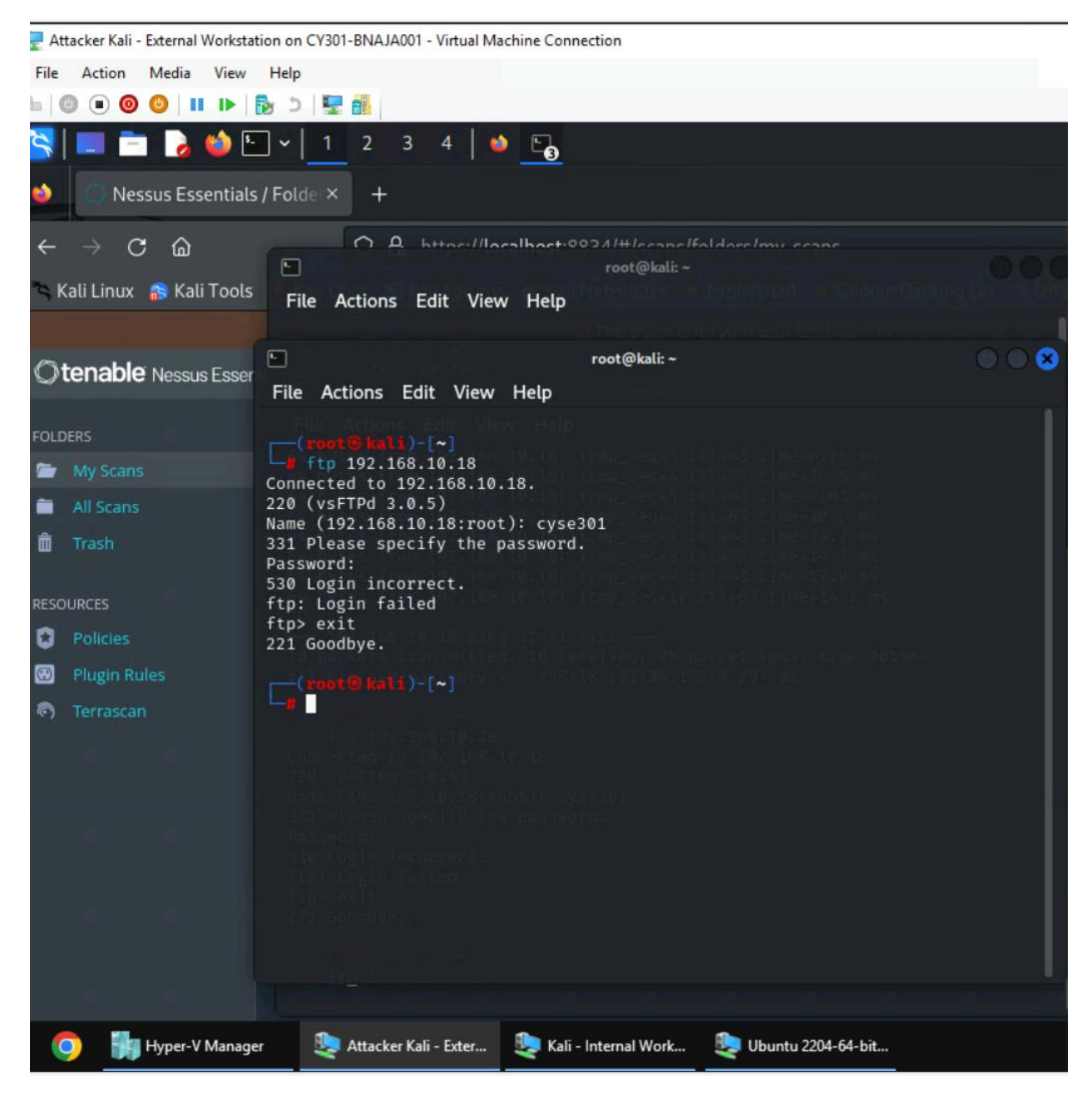

I don't know, if I open the wrong terminal but every time I tried it, it says incorrect login, I can't move forward, see the screenshot above.

b. Unfortunately, Internal Kali, the attacker, is also sniffing into the communication. Therefore, all of your communication is exposed to the attacker. Now, you need to find out the password used by External Kali to access the FTP server from the intercepted traffic on Internal Kali. You need to take a screenshot and explain how you found the password.

| 🖳 Kali   | - Internal Workstation on CY301-BNAJA001 - Virtual Machine Connection                                                                                                    |        |  |  |  |  |  |  |  |  |  |  |  |  |  |
|----------|----------------------------------------------------------------------------------------------------|--------|--|--|--|--|--|--|--|--|--|--|--|--|--|
| File     | ile Action Media View Help                                                                                                    |        |  |  |  |  |  |  |  |  |  |  |  |  |  |
| h   6    | 🖲 🞯 ڬ 💵 🕨 🖄 🖄                                                                                                    |        |  |  |  |  |  |  |  |  |  |  |  |  |  |
| <b>Š</b> | 📰 🚞 🍃 ڬ 🖳 🗸 📘 2 3 4 🛛 🧆 📶                                                                                                    |        |  |  |  |  |  |  |  |  |  |  |  |  |  |
| 1        | *eth0                                                                                                    | 3      |  |  |  |  |  |  |  |  |  |  |  |  |  |
|          | <u>File E</u> dit <u>V</u> iew <u>G</u> o <u>C</u> apture <u>A</u> nalyze <u>S</u> tatistics Telephony <u>W</u> ireless <u>T</u> ools <u>H</u> elp                                      |        |  |  |  |  |  |  |  |  |  |  |  |  |  |
| 4        | 📶 🔲 🗟 🎯 🖪 🛅 📓 🙆 오 < → Դ < ↔ 🜉 📃 🛛 🖬 🖽 🎬                                                                                                    |        |  |  |  |  |  |  |  |  |  |  |  |  |  |
| The Ka   | I ftp +                                                                                                    | - N    |  |  |  |  |  |  |  |  |  |  |  |  |  |
|          | Source Destination Protocol Length Info                                                                                                    |        |  |  |  |  |  |  |  |  |  |  |  |  |  |
|          | 192.168.217.3 192.168.10.18 FTP 81 Request: PASS password                                                                                                    |        |  |  |  |  |  |  |  |  |  |  |  |  |  |
|          | 192.168.10.18 192.168.217.3 FTP 88 Response: 530 Login incorrect                                                                                                    |        |  |  |  |  |  |  |  |  |  |  |  |  |  |
|          | 192.168.10.18 192.168.217.3 FTP 80 Response: 221 Goodbye.                                                                                                    |        |  |  |  |  |  |  |  |  |  |  |  |  |  |
|          | 192.168.10.18 192.168.217.3 FTP 86 Response: 220 (vsFTPd 3.0.5)                                                                                                    |        |  |  |  |  |  |  |  |  |  |  |  |  |  |
|          | 192.108.217.3 192.108.10.18 FTP 80 Request: USER Cyse301<br>192.168.10.18 192.168.217.3 FTP 100 Response: 331 Please specify 1                                                          |        |  |  |  |  |  |  |  |  |  |  |  |  |  |
|          | 192.168.217.3 192.168.10.18 FTP 81 Request: PASS password                                                                                                    |        |  |  |  |  |  |  |  |  |  |  |  |  |  |
|          | 192.168.10.18 192.168.217.3 FTP 88 Response: 530 Login incorrect                                                                                                    |        |  |  |  |  |  |  |  |  |  |  |  |  |  |
|          | 192.168.217.3 192.168.10.18 FTP 72 Request: QUIT                                                                                                    |        |  |  |  |  |  |  |  |  |  |  |  |  |  |
|          |                                                                                                    |        |  |  |  |  |  |  |  |  |  |  |  |  |  |
|          | Frame 1218: 81 bytes on wire (648 bits), 81 0000 00 15 5d 40 57 32 00 15 5d 40 57 29 0<br>Frame 1218: 81 bytes on wire (648 bits), 81 0000 00 15 5d 40 57 32 00 15 5d 40 57 29 0        | 8      |  |  |  |  |  |  |  |  |  |  |  |  |  |
|          | ▶ Internet Protocol Version 4. Src: 192.168.21 0020 0a 12 bb 38 00 15 29 7a 1e 00 3a a5 c                                                                                               | 9<br>e |  |  |  |  |  |  |  |  |  |  |  |  |  |
|          | > Transmission Control Protocol, Src Port: 47! 0030 7f e5 23 c6 00 00 01 01 08 0a d5 1f a                                                                                               | 1      |  |  |  |  |  |  |  |  |  |  |  |  |  |
|          | File Transfer Protocol (FTP)         0040         45         16         50         41         53         53         20         70         61         73         73         77         6 | f      |  |  |  |  |  |  |  |  |  |  |  |  |  |
|          | [current working directory: ] 0050 0a                                                                                                    | is     |  |  |  |  |  |  |  |  |  |  |  |  |  |
|          |                                                                                                    |        |  |  |  |  |  |  |  |  |  |  |  |  |  |
|          |                                                                                                    |        |  |  |  |  |  |  |  |  |  |  |  |  |  |
|          |                                                                                                    |        |  |  |  |  |  |  |  |  |  |  |  |  |  |
|          |                                                                                                    |        |  |  |  |  |  |  |  |  |  |  |  |  |  |
|          | File Transfer Pro. 1 (FTP): Protocol Packets: 1998 · Displayed: 35 (1.8%) · Dropped: 0 (0.0%) Profile: Default                                                                          |        |  |  |  |  |  |  |  |  |  |  |  |  |  |
|          |                                                                                                    |        |  |  |  |  |  |  |  |  |  |  |  |  |  |

I use ftp to display the data that is store in external kali, as a result login is incorrect. I believe I am doing something wrong I don't know what it is.

c. After you successfully find the username & password from the FTP traffic, repeat the

previous step (2.a), and use your MIDAS ID as the username and UIN as the password to

reaccess the FTP server from External Kali. Although External Kali may not access the

FTP server, you need to intercept the packets containing these "secrets" from the

attacker VM, which is Internal Kali.

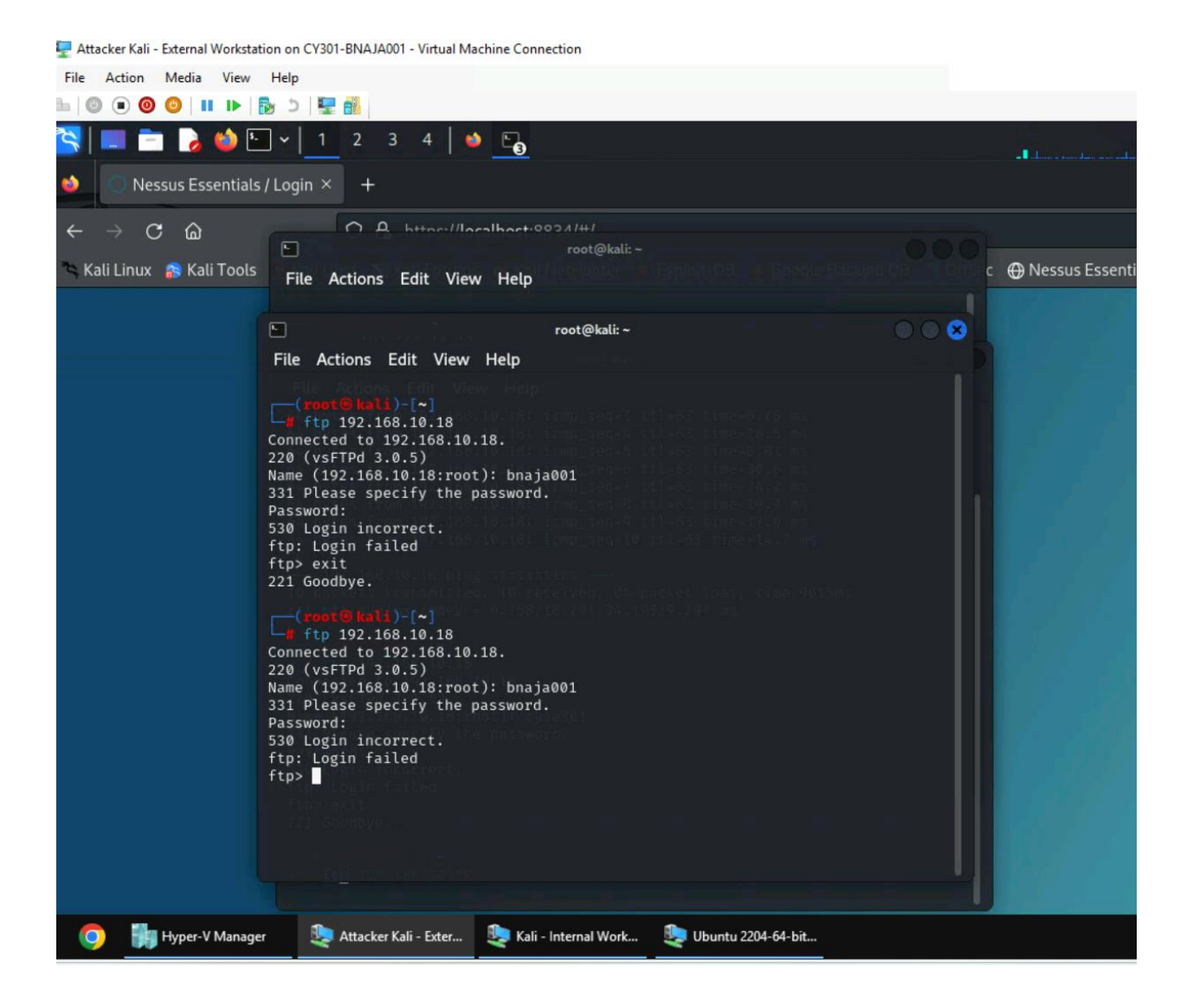

| File     | Action                                                                     | Media                                                    | View                                          | Help                                            |                                                         |                                                        |                                     |                                     |                                 |                                              |                                                           |                                                    |                                                        |                                      |                                           |                                                             |                                                        |                       |                |
|----------|----------------------------------------------------------------------------|----------------------------------------------------------|-----------------------------------------------|-------------------------------------------------|---------------------------------------------------------|--------------------------------------------------------|-------------------------------------|-------------------------------------|---------------------------------|----------------------------------------------|-----------------------------------------------------------|----------------------------------------------------|--------------------------------------------------------|--------------------------------------|-------------------------------------------|-------------------------------------------------------------|--------------------------------------------------------|-----------------------|----------------|
| B.   C   | 0                                                                          | 0                                                        | I IÞ                                          | 2 2                                             | 🖳 🔒                                                     |                                                        |                                     |                                     |                                 |                                              |                                                           |                                                    |                                                        |                                      |                                           |                                                             |                                                        |                       |                |
| <b>~</b> |                                                                            | 1                                                        | 🝅 🛯                                           | ] ~                                             | 1 2                                                     | 3                                                      | 4                                   | ۵ 🖉                                 |                                 |                                              |                                                           |                                                    |                                                        |                                      |                                           |                                                             |                                                        | Armahan and an an     | 🗂 (ge          |
| 6        | 4                                                                          |                                                          |                                               |                                                 |                                                         |                                                        |                                     |                                     | *eth0                           |                                              |                                                           |                                                    |                                                        |                                      |                                           |                                                             | • *                                                    |                       |                |
|          | File                                                                       | Edit                                                     | <u>V</u> iew (                                | <u>50 C</u> a                                   | pture                                                   | Analyz                                                 | e <u>S</u> tat                      | istics                              | Telep                           | hony <u>V</u>                                | <u>/</u> ireless ]                                        | ools <u>F</u>                                      | <u>H</u> elp                                           |                                      |                                           |                                                             |                                                        |                       |                |
| ÷        |                                                                            |                                                          | 0                                             | E I                                             |                                                         | 6                                                      | <i>م</i>                            | - <i>&gt;</i>                       | ц,                              | • <del>·</del> ••                            |                                                           | ÷                                                  | •                                                      |                                      |                                           |                                                             |                                                        |                       |                |
| °≒ Ka    | 📕 ftp                                                                      |                                                          |                                               |                                                 |                                                         |                                                        |                                     |                                     |                                 |                                              |                                                           |                                                    |                                                        |                                      | ×                                         | <b>D</b> •                                                  | ]+                                                     | Nessus Essentials / F | Fo 📘           |
|          | rce                                                                        |                                                          |                                               | Des                                             | tinatio                                                 | n                                                      |                                     | Prot                                | tocol                           | Length                                       | Info                                                      |                                                    |                                                        |                                      |                                           |                                                             | -                                                      |                       |                |
|          | 1.168.                                                                     | 217.3                                                    |                                               | 192                                             | 2.168.                                                  | 10.18                                                  |                                     | FTP                                 |                                 | 72                                           | Request                                                   | : QUIT                                             | Coodby                                                 |                                      | -                                         |                                                             |                                                        |                       |                |
|          | 1.168.                                                                     | 10.18                                                    |                                               | 19.                                             | 2.168.                                                  | 217.3                                                  |                                     | FTP                                 |                                 | 86                                           | Respons                                                   | e: 221                                             | (vsFTF                                                 | 7e.<br>Pd 3.0                        | ).5)                                      |                                                             |                                                        |                       |                |
|          | 2.168.                                                                     | 217.3                                                    |                                               | 192                                             | 2.168.                                                  | 10.18                                                  |                                     | FTP                                 |                                 | 81                                           | Request                                                   | : USER                                             | ≀ bnaja0                                               | 001                                  |                                           |                                                             |                                                        |                       |                |
|          | 1.168.                                                                     | 217 3                                                    |                                               | 192                                             | 2.168.                                                  | 217.3                                                  |                                     | FTP                                 |                                 | 100                                          | Respons                                                   | <ul> <li>e: 331</li> <li>• PASS</li> </ul>         | Please                                                 | e spec                               | ify t                                     | he pa                                                       | ISSWOI                                                 |                       |                |
|          | 1.168.                                                                     | 10.18                                                    |                                               | 19:                                             | 2.168.                                                  | 217.3                                                  |                                     | FTP                                 |                                 | 88                                           | Respons                                                   | e: 530                                             | ) Login                                                | incor                                | rect.                                     |                                                             |                                                        |                       |                |
|          |                                                                            |                                                          |                                               |                                                 |                                                         |                                                        |                                     |                                     | 12                              |                                              |                                                           |                                                    |                                                        |                                      |                                           |                                                             |                                                        |                       |                |
|          | <ul> <li>Fra</li> <li>Eth</li> <li>Int</li> <li>Tra</li> <li>Fi</li> </ul> | ame 19<br>hernet<br>ternet<br>ansmis<br>le Tra<br>urrent | : 81<br>II,<br>Prot<br>sion<br>unsfer<br>work | bytes<br>Src:<br>Dcol<br>Contr<br>Prot<br>ing d | on wi<br>Micros<br>Versio<br>ol Pro<br>ocol (<br>irecto | ire (6<br>soft_4<br>on 4,<br>otocol<br>(FTP)<br>orv: 1 | 48 bit<br>0:57:2<br>Src: 2<br>, Src | ts), 8<br>29 (00<br>192.10<br>Port: | 31 by<br>0:15<br>58.2:<br>: 57] | 0000<br>0010<br>0020<br>0030<br>0040<br>0050 | 00 15 5<br>00 43 a<br>0a 12 6<br>7f f6 2<br>52 19 5<br>0a | id 40 5<br>if 3a 4<br>1 7e (<br>29 b2 (<br>55 53 4 | 57 32 00<br>40 00 3<br>90 15 e0<br>90 00 0<br>45 52 20 | 0 15<br>f 06<br>6 0c<br>1 01<br>0 62 | 5d 40<br>28 04<br>a3 5f<br>08 0a<br>6e 6f | 0 57 2<br>4 c0 a<br>5 <mark>14 3</mark><br>a d5 4<br>L 6a 6 | 29 08<br>a8 d9<br><mark>3c d6</mark><br>4b bb<br>61 30 |                       |                |
|          |                                                                            |                                                          |                                               |                                                 |                                                         | .,,,,,                                                 |                                     |                                     |                                 |                                              |                                                           |                                                    |                                                        |                                      |                                           |                                                             |                                                        | is permitted to acce  | ss the<br>Jain |
|          | • 2                                                                        | wire                                                     | shark_e                                       | th0OC                                           | GMQ2                                                    | .pcapng                                                |                                     | Packets                             | s: 56 ·                         | Displaye                                     | d: 7 (12.5%                                               | ) · Drop                                           | ped: 0 (0.                                             | 0%)                                  | Profile                                   | : Defau                                                     | ult <sub>i</sub>                                       |                       |                |
|          |                                                                            |                                                          |                                               |                                                 |                                                         |                                                        |                                     |                                     |                                 |                                              |                                                           |                                                    |                                                        |                                      |                                           |                                                             |                                                        |                       | A C            |
|          |                                                                            |                                                          |                                               |                                                 |                                                         |                                                        |                                     |                                     |                                 |                                              |                                                           |                                                    |                                                        |                                      |                                           |                                                             |                                                        |                       |                |
| G        |                                                                            | Hyper-\                                                  | / Manage                                      | r                                               | 😍 Atta                                                  | cker Kali                                              | - Exter                             | 🧶 к                                 | ali - Int                       | ernal Work                                   | 퇒 u                                                       | buntu 220                                          | 4-64-bit                                               |                                      |                                           |                                                             |                                                        |                       |                |

🕎 Kali - Internal Workstation on CY301-BNAJA001 - Virtual Machine Connection

Same thing happened when I tried my MIDAS ID.